## 2024년도 1학기 국내대학 대여학자금 대부시행 계획

1 근 거 : 공무원연금법 제75조 및 동법 시행령 제72조

2 대부대상 : 공무원 본인 및 자녀의 국내대학교 등록금

③ 대부기간 : 2024.01.22.(월) ~ 04.26.(금)

○ 신청 가능시간 : 평일 09:00 ~ 22:00

○ 해외대학은 연중 신청 가능(단, 등록금 납부기한 기준 전 3개월, 후 6개월 이내)

④ 대부조건 및 방법

| 구   | 분   | 대 부 기 간                                                                                                    |
|-----|-----|----------------------------------------------------------------------------------------------------|
| 신 청 | 기 간 | <ul> <li>◆ 2024.01.22.(월) ~ 04.26.(금)</li> <li>※ 대학교에서 등록금고지서 발급 이후 신청 가능</li> </ul>                                                             |
| 신 청 | 방법  | ◆ 인터넷 신청                                                                                                    |
| 신 청 | 금 액 | ✤ <u>당해 학기의 실제 등록금</u> 범위 내에서 십원 단위로 신청<br>※ 등록금(입학금, 수업료)에서 장학금 또는 면제액을 공제한 금액                                                                  |
|     |     | <ul> <li>◆ 입금 전 입금안내문자 발송(보통 3일내 입금되며 등록금고지서<br/>등 서류보완이 있을 경우 보완기간 추가 소요)</li> <li>※ 신청기간 대부관련 통화량이 많아 연결이 어려운 점 양해 부탁드리며,</li> </ul>           |
| 지급  | 시기  | 심사 진행상황은 문자 및 알림톡으로 안내드리니 참고 바랍니다.<br>※ 당일 신청 및 입금이 힘들 수 있으니 사전 신청 부탁드리며, 등록금<br>마감일에 대부를 신청한 경우 대여학자금 입금을 기다리지 마시고,<br>개인 자금으로 등록금을 선납하시기 바랍니다. |

## 【 유의사항 】

- 2024년도 1학기 대부기간이 종료된 후에는 국내대학의 1학기 등록금 대부가 불가능 하므로 반드시 대부기간 내에 신청하시기 바랍니다.
- 한국장학재단 또는 대학교 등으로부터 장학금을 지원 받아 이중수혜가 발생한 경우, 이를 해소하지 않을 시 한국장학재단 설립 등에 관한 법률 제50조의5에 따라 대부가 제한 될 수 있습니다.
  - ※ 대부제한 대상 : 공단의 대여학자금을 대출 받고 동일학기의 등록금에 대한 장학금을 받은 학생이 한국장학재단의 중복지원으로 등록되어 중복지원이 해소되지 않은 자

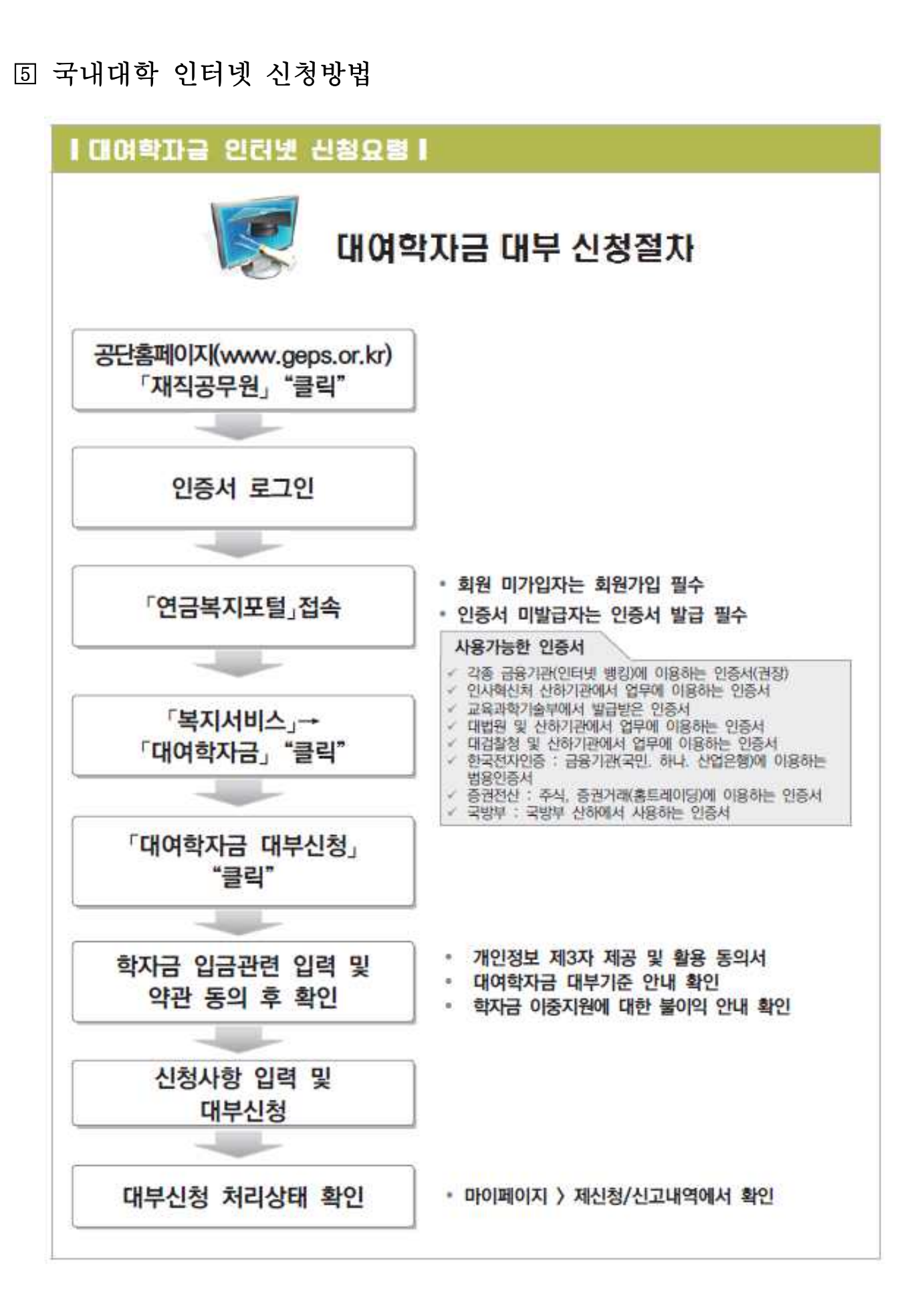

- 2 -

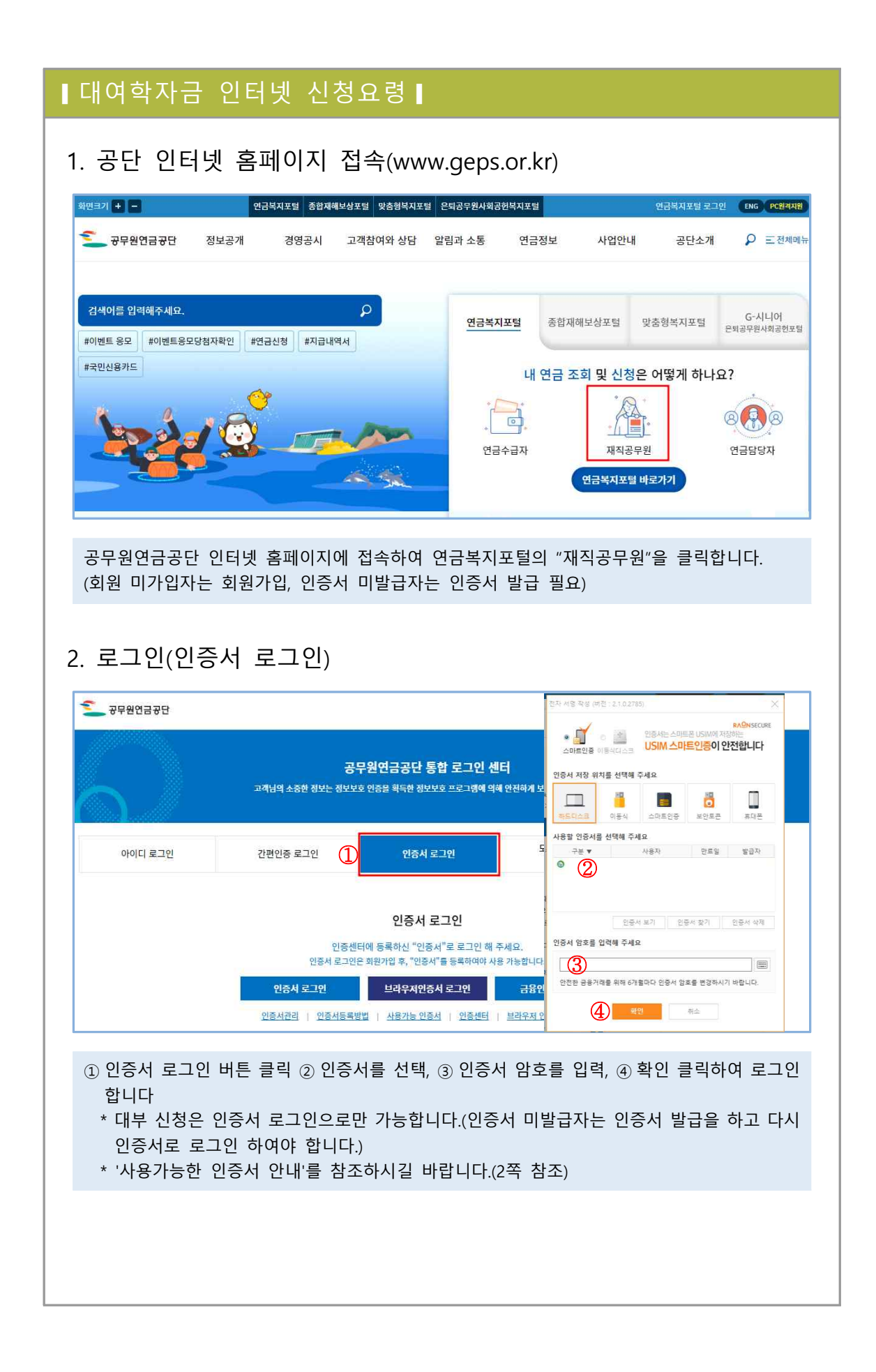

|                                                                                                    | 연금서비스                                           | 복지서비스 두                                  | 민원서류발급                   | 마이페이지                          |                                                |  |  |
|----------------------------------------------------------------------------------------------------|-------------------------------------------------|------------------------------------------|--------------------------|--------------------------------|------------------------------------------------|--|--|
| 응자사업<br>대부총괄내역 조회<br>응자추천서 발급 신청<br>연금대출<br>대여학자금<br>대여학자금 학생별 대부 내역<br>대여학자금대부 신청<br>학생 신상변통/상환조정 신청<br>대여학자금 환물신청                                                  | 주택분양/임대<br>임대주택<br>임대후분양주택<br>주택분양<br>시설(하자) 보수 | 연금교육<br>교육과정신청 현<br>교육신청확인/고<br>온라인 연금교육 | 황조회<br>지서(수료증)출력<br>바로가기 | 후생복지서비스<br>출산용플지원<br>가정친화 프로그램 | 월간공무원연금<br>독자참여 안내<br>원고투고<br>투고내역<br>이벤트 응모바역 |  |  |
| 상단의 복지서비스                                                                                                    | 상단의 복지서비스 > 대여학자금> 대여학자금대부 신청을 클릭합니다.           |                                          |                          |                                |                                                |  |  |
| 대여학자금대부 신청                                                                                                    | ⊚ + -                                           |                                          |                          |                                |                                                |  |  |
|                                                                                                    |                                                 |                                          |                          |                                |                                                |  |  |
| 국내대학 대부신청을                                                                                                    | 을 클릭합니다.                                        |                                          |                          |                                |                                                |  |  |
| 4. 개인정보제공                                                                                                    | 및 약관동의                                          | 의                                        |                          |                                |                                                |  |  |
| STEP 01<br>개인정보제공<br>약관등의<br>개인정보제공 및 약관동의                                                                                                    | gy<br>기본정보 입력                                   | STEP 0<br>신청정보 1                         | 3<br>19                  | STEP 04 STE<br>방서류제출 신청        | P 05<br>1원로                                    |  |  |
|                                                                                                    |                                                 | 구분                                       |                          |                                | 동의함                                            |  |  |
| 개인정보의 수집 및 이용에 관한 사항에 동물                                                                                                    | l하시겠습니까?(필수)                                    |                                          |                          | 1                              | 내용확인                                           |  |  |
| 대여학자금 이용에 관한 약관에 동의하시겠<br>대여학자금 대부를 중복으로 받을 경우 불0                                                                                                    | 읍니까?(필수)<br>익 안내사항에 동의하겠습니까?(필수)                |                                          |                          | <u>ଅ</u>  <br>ହା               | 내용확인                                           |  |  |
|                                                                                                    |                                                 | <b>4</b> 48                              | ×                        |                                |                                                |  |  |
| (삼) <sup>대용 2</sup><br>① 개인정보의 수집 및 이용에 관한 사항 내용확인 버튼을 클릭하여 동의합니다.<br>② 대여학자금 이용에 관한 약관 내용확인 버튼을 클릭하여 동의합니다.<br>③ 대여학자금 대부를 중복으로 받을 경우 불이익 안내사항 내용확인 버튼을 클릭하여 동의합니다. |                                                 |                                          |                          |                                |                                                |  |  |

| 공무원 기본정보 기본                                                                                                    | <u> </u>                                                                                                    |                                                                                                  |                                                                                               | 대여학자금 개별상환방법 📗 인                                                     | 트 넷대부신청 매뉴얼 다운로드                                                                                   |  |  |
|----------------------------------------------------------------------------------------------------|----------------------------------------------------------------------------------------------------|--------------------------------------------------------------------------------------------------|-----------------------------------------------------------------------------------------------|----------------------------------------------------------------------|----------------------------------------------------------------------------------------------------|--|--|
| 공무원 주민번호                                                                                                    |                                                                                                    |                                                                                                  | 공무원 성명                                                                                        |                                                                      |                                                                                                    |  |  |
| 휴대전화번호 010 v (학자금 입금예정일이 문자로 전송되오니 정확하게 입력하세요.)                                                                                                    |                                                                                                    |                                                                                                  |                                                                                               |                                                                      |                                                                                                    |  |  |
| 이매일주소<br>여란치(전화버호마 입력)                                                                                                    | (직장                                                                                                    | 상저화번호나 집저화번호를 입태                                                                                 | (하여주십시오)                                                                                      |                                                                      |                                                                                                    |  |  |
| 하자근 인근 과려 인려                                                                                                    | 140                                                                                                    |                                                                                                  | 1-1-11 (1-1-4)                                                                                |                                                                      | 2                                                                                                  |  |  |
| 예금주                                                                                                    | •                                                                                                    |                                                                                                  | 은행                                                                                            | · ·                                                                  | v                                                                                                  |  |  |
|                                                                                                    |                                                                                                    | (3) 계좌체크 ·                                                                                       | 비 <mark>좌체크를</mark> 클릭하여주세요.                                                                  | (적금통장, 가상계좌는 입금불가)                                                   |                                                                                                    |  |  |
| 세파인오(세파인오만 입력)                                                                                                    | (공무원본인통장만 입금가능)                                                                                                   |                                                                                                  |                                                                                               |                                                                      |                                                                                                    |  |  |
| 예상퇴직금                                                                                                    | with the second with a weak starts                                                                                |                                                                                                  | 공단채무액(당학기 신청금 포                                                                               | 함)                                                                   |                                                                                                    |  |  |
| 내울 신성 가능 여부                                                                                                    | 내울 신성 가능합니다.                                                                                                    | 내울신성분의 : 1588-432                                                                                | L                                                                                             |                                                                      |                                                                                                    |  |  |
| 학생내역 "한생성명" 응 대                                                                                                    | 남블클릭하시기 바란니다.                                                                                                    |                                                                                                  |                                                                                               |                                                                      |                                                                                                    |  |  |
| 학생성명                                                                                                    | 학생원주민번호                                                                                                    | 대출가늦화수                                                                                           | 기대출회수                                                                                         | 당해년도                                                                 | 대출가능 여부                                                                                            |  |  |
|                                                                                                    | - Wite 1 to be an                                                                                                 | 12                                                                                               | 4                                                                                             | 애치대누쿄(?)                                                             | SELO TI                                                                                            |  |  |
| 4)                                                                                                    |                                                                                                    | 12                                                                                               | 2                                                                                             |                                                                      |                                                                                                    |  |  |
|                                                                                                    | 입력이 안될 시 한/영 키를 눌러                                                                                                | 너주세요<br>                                                                                         | 학교 •                                                                                          | $\overline{\mathcal{O}}$                                             | (돋보기 클릭)                                                                                           |  |  |
|                                                                                                    | 입력이 안될 시 한/영 키를 눌러                                                                                                | ( 이젠                                                                                             | 학교 •<br>다음 >                                                                                  |                                                                      | (돋보기 클릭)                                                                                           |  |  |
| <ol> <li>휴대전화번로</li> <li>입력된 정보</li> <li>계좌번호를</li> <li>기존에 대부</li> <li>신규 대부자</li> <li>학교 구분을</li> <li>학교검색을<br/>선택합니다.(3)</li> <li>16 버튼을</li> </ol> | 2, 이메일주소를<br>가 다를 경우, 기<br>입력하고, 계좌체<br>받은 학생이 있으<br>의 경우에는 학생<br>선택합니다. (국내<br>클릭하여 학생의<br>기 대부 학생은, 등<br>클릭합니다. | ▲ 아침<br>확인합니다<br>본정보변경 버튼<br>크 버튼을 클릭<br>으면 학생성명을<br>주민번호와 0<br>내대학/학점은<br>이 학교를 입력<br>등록된 학교가 1 | <sup>학교</sup><br>목을 클릭하여 7<br>합니다.(반드시<br>· 더블클릭하시<br>름을 직접 입력<br>행제)<br>하여 검색한 확<br>자동으로 선택된 | 정보를 변경합니다<br>본인 명의의 계3<br>어 학생 정보를 -<br>력합니다.<br>학교(캠퍼스)가 5<br>립니다.) | ( <sup>동보기 클릭)</sup><br>다.<br>다.<br>다.<br>다.<br>다.<br>다.<br>다.<br>다.<br>다.<br>다.<br>다.<br>다.<br>다. |  |  |

| -1. 신청 정보                              |                                             |                                                                                       |     |
|----------------------------------------|---------------------------------------------|---------------------------------------------------------------------------------------|-----|
| -1. 신청 정보                              |                                             |                                                                                       |     |
| 20 0=                                  | 비 입력(국내대희                                   | <u>ل</u> ار                                                                           |     |
|                                        |                                             | 1)                                                                                    |     |
| STE<br>개인정브<br>약권                      | P 01 STEP 02<br>(제공 및<br>(동의                | STEP 03         STEP 04         STEP 05           신청정보 입력         중방서류제출         산청완료 |     |
| 학생정보입력                                 |                                             |                                                                                       |     |
| 학부/전공 · 1                              |                                             | 학년 • 선택 ♥ 학년을 정확하게 선택하여주시기 바랍니                                                        | 나   |
| 등록금 고지서 명세 (단위 :                       | 원) 고지서 금액을 입력해 주시기 바랍니                      | 105                                                                                   |     |
| 입학금(A)                                 | · 수업료(B)                                    | • 장학금(면제액)(C) • 신청가능금액 (A + B - C)                                                    |     |
| 신청금액                                   | 0                                           | 0                                                                                     |     |
| 0 원                                    | (십원단위 금액 대부) ※ 예시 : 1,234,567               | 원일경우 1,234,560으로 십원단위이하 절사하여 입력됩니다.                                                   |     |
| ※ 대학원생은 대부대상이 아닙니                      | FI.                                         |                                                                                       |     |
| 학사+석사과정이 통합된 경우, 1<br>※ 유의사항           | 학사과정 기간만 대부 가능합니다.                          |                                                                                       |     |
| · 등록금(입학금, 예치금을 포함한                    | · 수업료)에서 장학금(선감면) 또는 면제액                    | 을 공제한 금액을 신청하세요                                                                       |     |
| ·신청기간(당해년도 당해학기)의                      | 4. 역자+역자과정이 종합된 경우, 역자과정<br>실등록금만 대부 가능합니다. | 기간한 내두 가능합니다.                                                                         |     |
| · 기숙사비,교통비,실습비, 학생회                    | 비 등은 대부불가합니다.(단, 항공운항학과                     | 운항실습비는, 자가용조종사 과정까지 대부가능)                                                             |     |
|                                        |                                             | < 이전 다음 > (3)                                                                         |     |
| - 보증보험가업<br>- 공단 심사자                   | 입 팝업창 확인 클릭 록<br>·가 보증보험가입 화?               | 후 보증보험 설정방법(붙임 4)을 참고하시어 보증보험<br>인(증권서류 접수) 완료 후 3일 이내 입급                             | 험가입 |
| - 보증보험가<br>- 공단 심사자<br>③ 다음 버튼을 클      | 입 팝업창 확인 클릭 혹<br>·가 보증보험가입 확인<br>클릭합니다.     | 후 보증보험 설정방법(붙임 4)을 참고하시어 보증보험<br>인(증권서류 접수) 완료 후 3일 이내 입급                             | 험가입 |
| - 보증보험가{<br>- 공단 심사자<br>③ 다음 버튼을 클     | 입 팝업창 확인 클릭 록<br>가 보증보험가입 확인<br>클릭합니다.      | 후 보증보험 설정방법(붙임 4)을 참고하시어 보증보험<br>인(증권서류 접수) 완료 후 3일 이내 입급                             | 험가입 |
| - 보증보험가<br>- 공단 심사자<br>③ 다음 버튼을 클      | 입 팝업창 확인 클릭 훅<br>·가 보증보험가입 확인<br>클릭합니다.     | 후 보증보험 설정방법(붙임 4)을 참고하시어 보증보험<br>인(증권서류 접수) 완료 후 3일 이내 입급                             | 험가입 |
| - 보증보험가<br>- 공단 심사자<br>③ 다음 버튼을 클      | 입 팝업창 확인 클릭 훅<br>가 보증보험가입 확인<br>클릭합니다.      | 후 보증보험 설정방법(붙임 4)을 참고하시어 보증보험<br>인(증권서류 접수) 완료 후 3일 이내 입급                             | 험가입 |
| - 보증보험가(<br>- 공단 심사지<br>③ 다음 버튼을 클     | 입 팝업창 확인 클릭 ╡<br>가 보증보험가입 확인<br>클릭합니다.      | 후 보증보험 설정방법(붙임 4)을 참고하시어 보증보험<br>인(증권서류 접수) 완료 후 3일 이내 입급                             | 험가업 |
| - 보증보험가<br>- 공단 심사자<br>③ 다음 버튼을 클      | 입 팝업창 확인 클릭 훅<br>·가 보증보험가입 확인<br>클릭합니다.     | 후 보증보험 설정방법(붙임 4)을 참고하시어 보증보험<br>인(증권서류 접수) 완료 후 3일 이내 입급                             | 험가업 |
| - 보증보험가<br>- 공단 심사자<br>③ 다음 버튼을 클      | 입 팝업창 확인 클릭 력<br>가 보증보험가입 확인<br>클릭합니다.      | 후 보증보험 설정방법(붙임 4)을 참고하시어 보증보험<br>인(증권서류 접수) 완료 후 3일 이내 입급                             | 험가업 |
| - 보증보험가(<br>- 공단 심사자<br>③ 다음 버튼을 클     | 입 팝업창 확인 클릭 측<br>가 보증보험가입 확인<br>클릭합니다.      | 후 보증보험 설정방법(붙임 4)을 참고하시어 보증보<br>인(증권서류 접수) 완료 후 3일 이내 입급                              | 험가엽 |
| - 보증보험가<br>- 공단 심사자<br>③ 다음 버튼을 클      | 입 팝업창 확인 클릭 즉<br>·가 보증보험가입 확인<br>클릭합니다.     | 후 보증보험 설정방법(붙임 4)을 참고하시어 보증보<br>인(증권서류 접수) 완료 후 3일 이내 입급                              | 험가입 |
| - 보증보험가<br>- 공단 심사자<br>③ 다음 버튼을 클      | 입 팝업창 확인 클릭 력<br>가 보증보험가입 확인<br>클릭합니다.      | 후 보증보험 설정방법(붙임 4)을 참고하시어 보증보험<br>인(증권서류 접수) 완료 후 3일 이내 입급                             | 험가업 |
| - 보증보험가<br>- 공단 심사자<br>③ 다음 버튼을 클      | 입 팝업창 확인 클릭 측<br>가 보증보험가입 확인<br>클릭합니다.      | 후 보증보험 설정방법(붙임 4)을 참고하시어 보증보험<br>인(증권서류 접수) 완료 후 3일 이내 입급                             | 험가입 |
| - 보증보험가<br>- 공단 심사지<br>③ 다음 버튼을 클      | 입 팝업창 확인 클릭 력<br>가 보증보험가입 확인<br>클릭합니다.      | 후 보증보험 설정방법(붙임 4)을 참고하시어 보증보<br>인(증권서류 접수) 완료 후 3일 이내 입급                              | 험가입 |
| - 보증보험가<br>- 공단 심사자<br>③ 다음 버튼을 클      | 입 팝업창 확인 클릭 력<br>가 보증보험가입 확인<br>클릭합니다.      | 후 보증보험 설정방법(붙임 4)을 참고하시어 보증보험<br>인(증권서류 접수) 완료 후 3일 이내 입급                             | 험가입 |
| - 보증보험가<br>- 공단 심사자<br>③ 다음 버튼을 클      | 입 팝업창 확인 클릭 록<br>가 보증보험가입 확인<br>클릭합니다.      | 후 보증보험 설정방법(붙임 4)을 참고하시어 보증보험<br>인(증권서류 접수) 완료 후 3일 이내 입급                             | 험가입 |
| - 보증보험가<br>- 공단 심사자<br>③ 다음 버튼을 클      | 입 팝업창 확인 클릭 록<br>가 보증보험가입 확인<br>클릭합니다.      | 후 보증보험 설정방법(붙임 4)을 참고하시어 보증보<br>인(증권서류 접수) 완료 후 3일 이내 입급                              | 험가입 |
| - 보증보험가<br>(<br>- 공단 심사지<br>③ 다음 버튼을 클 | 입 팝업창 확인 클릭 ╡<br>가 보증보험가입 확인<br>클릭합니다.      | 후 보증보험 설정방법(붙임 4)을 참고하시어 보증보험<br>인(증권서류 접수) 완료 후 3일 이내 입급                             | 험가입 |
| - 보증보험가<br>- 공단 심사자<br>③ 다음 버튼을 클      | 입 팝업창 확인 클릭 록<br>가 보증보험가입 확인<br>클릭합니다.      | 후 보증보험 설정방법(붙임 4)을 참고하시어 보증보험<br>인(증권서류 접수) 완료 후 3일 이내 입급                             | 험가입 |
| - 보증보험가<br>- 공단 심사자<br>③ 다음 버튼을 클      | 입 팝업창 확인 클릭 록<br>가 보증보험가입 확인<br>클릭합니다.      | 후 보증보험 설정방법(붙임 4)을 참고하시어 보증보험<br>인(증권서류 접수) 완료 후 3일 이내 입급                             | 험가입 |
| - 보증보험가〔<br>- 공단 심사지<br>③ 다음 버튼을 클     | 입 팝업창 확인 클릭 록<br>가 보증보험가입 확인<br>클릭합니다.      | 후 보증보험 설정방법(붙임 4)을 참고하시어 보증보험<br>인(증권서류 접수) 완료 후 3일 이내 입급                             | 험가입 |
| - 보증보험가<br>- 공단 심사자<br>3 다음 버튼을 클      | 입 팝업창 확인 클릭 록<br>가 보증보험가입 확인<br>클릭합니다.      | 후 보증보험 설정방법(붙임 4)을 참고하시어 보증보험<br>인(증권서류 접수) 완료 후 3일 이내 입급                             | 험가입 |

| · 내 너 아 약 사 금 승 명 시 듀 세 술 망 멉 선 택<br>국내대학 대부산정<br>STEPQ 2 15월 9 25월 9 25 25월 9 25월 9 25월 9 25월 9 25월 9 25월 9 25월 9 25월 9 25월 9 25월 9 25월 9 25월 9 25월 9 25월 9 25월 9 25월 9 25월 9 25월 9 25월 9 25월 9 25월 9 25월 9 25월 9 25월 9 25월 9 25월 9 25월 9 25월 9 25월 9 25월 9 25월 9 25월 9 25월 9 25월 9 25월 9 25월 9 25월 9 25월 9 25월 9 25월 9 25월 9 25월 9 25월 9 25월 9 25월 9 25월 9 25월 9 25월 9 25 25월 9 25 25 25 25 25 25 25 25 25 25 25 25 25                                                                                                    | · 내 너 너 약 사 급 승 명 시 듀 세 술 방 멉 신 택<br>국내대학 대부신청                                                                                                    | 내 여 약 사급<br>국내대학 대부신청                       | 금 승명                            | 리서듀 세술방                                          | 법 신택                                     |                              |    |
|----------------------------------------------------------------------------------------------------|----------------------------------------------------------------------------------------------------|---------------------------------------------|---------------------------------|--------------------------------------------------|------------------------------------------|------------------------------|----|
| 국내대학 대부산청         SEP 02<br>(1년 년 1월)         SEP 02<br>(1년 년 1월)         SEP 02<br>(1년 년 1월)         SEP 03<br>(1년 년 1월)         SEP 03<br>(1년 년 1월)         SEP 03<br>(1년 년 1월)         SEP 03<br>(1년 1월)         SEP 03<br>(1월)         SEP 03<br>(1월)         SEP 03<br>(1월)         SEP 03<br>(1월)         SEP 03<br>(1월)         SEP 03<br>(1월)         SEP 03<br>(1월)         SEP 03<br>(1)         SEP 03<br>(1)         SEP 03<br>(1)         SEP 03<br>(1)         SEP 03<br>(1)         SEP 03                                                                                                    | 국내대학 대부신청                                                                                                    | 국내대학 대부신청<br>기원<br>중빙서류 목록                  | TEP 01                          |                                                  |                                          |                              |    |
| STEPAL<br>12:00         STEPAL<br>20:00         STEPAL<br>20:00         STEPAL<br>20:00         STEPAL<br>20:00         STEPAL<br>20:00         STEPAL<br>20:00         STEPAL<br>20:00           STATE         STEPAL<br>20:00         STEPAL<br>20:00                                                                                                    | STEPAL<br>12.00       STEPAL<br>20.00       STEPAL<br>20.00 <t< th=""><th>· 증빙서류 목록</th><th>TEP 01</th><th></th><th></th><th></th><th></th></t<>                                                                                                    | · 증빙서류 목록                                   | TEP 01                          |                                                  |                                          |                              |    |
| 중앙서류 목록       제종수                                                                                                    | 홍방서류 4록       #146       #146         홍방서류 1490       1490       1490       1490       1490       1490       1490       1490       1490       1490       1490       1490       1490       1490       1490       1490       1490       1490       1490       1490       1490       1490       1490       1490       1490       1490       1490       1490       1490       1490       1490       1490       1490       1490       1490       1490       1490       1490       1490       1490       1490       1490       1490       1490       1490       1490       1490       1490       1490       1490       1490       1490       1490       1490       1490       1490       1490       1490       1490       1490       1490       1490       1490       1490       1490       1490       1490       1490       1490       1490       1490       1490       1490       1490       1490       1490       1490       1490       1490       1490       1490       1490       1490       1490       1490       1490       1490       1490       1490       1490       1490       1490       1490       1490       1490       1490       1490 </th <th>증빙서류 목록</th> <th>정보제공 및<br/>박관동의</th> <th>STEP 02<br/>기분정보 입력</th> <th>STEP 03 STEP<br/>신청정보 입역 중방사류</th> <th>04 STEP 05<br/>신청연료</th> <th></th>                                                                                                    | 증빙서류 목록                                     | 정보제공 및<br>박관동의                  | STEP 02<br>기분정보 입력                               | STEP 03 STEP<br>신청정보 입역 중방사류             | 04 STEP 05<br>신청연료           |    |
| 중성대         대학생         대학생         대학생           중 전 가 전 1 (1)         학 전 1 (1)         한 건 3 (1)         한 건 3 (1)         한 1 (1)         한 1 (1)         한 1 (1)         한 1 (1)         한 3 (1)         한 1 (1)         한 1 (1)         한 1 (1)         한 1 (1)         한 1 (1)         한 1 (1)         한 1 (1)         한 1 (1)         한 1 (1)         한 1 (1)         한 1 (1)         한 1 (1)         한 1 (1)         한 1 (1)         한 1 (1)         한 1 (1) <th>중취류         대학자         비대관         부권 정학재전에 등록급 내역의 등록되의 있지 끊거나, 등록급 금적적 산형국역 한 영요량           고역비법/입행서         대대관         환경학재전에 등록급 정보가 등록되의 있지 끊거나, 등록급 금적적 산형국역 한 영요량           기록관계         대대관         환경학재전에 등록급 정보가 등록되의 있지 끊거나, 등록급 금적적 산형국역 한 영요량           기록관계         대대관         환경학재전에 등록급 정보가 등록되의 있지 끊거나, 등록급 금적적 전한 영요량           기록관계         대대관         환경학재전에 등록급 정보가 등록되의 있지 않고, 가존 대부적성으로 가족관계 확인 전료           기록관계         대대관         환경학재전에 등록급 정보가 등록되의 있지 않음(주민등록번호 전체 파기는 서류 별요)           기록관계         대대관         환경학재전에 등록급 정보가 등록되의 있지 않음(주민등록번호 전체 파기는 서류 별요)           기록관계         대대관         환경학자 관계           (여러         이 예열         ····································</th> <th></th> <th>-11</th> <th></th> <th></th> <th></th> <th></th> | 중취류         대학자         비대관         부권 정학재전에 등록급 내역의 등록되의 있지 끊거나, 등록급 금적적 산형국역 한 영요량           고역비법/입행서         대대관         환경학재전에 등록급 정보가 등록되의 있지 끊거나, 등록급 금적적 산형국역 한 영요량           기록관계         대대관         환경학재전에 등록급 정보가 등록되의 있지 끊거나, 등록급 금적적 산형국역 한 영요량           기록관계         대대관         환경학재전에 등록급 정보가 등록되의 있지 끊거나, 등록급 금적적 전한 영요량           기록관계         대대관         환경학재전에 등록급 정보가 등록되의 있지 않고, 가존 대부적성으로 가족관계 확인 전료           기록관계         대대관         환경학재전에 등록급 정보가 등록되의 있지 않음(주민등록번호 전체 파기는 서류 별요)           기록관계         대대관         환경학재전에 등록급 정보가 등록되의 있지 않음(주민등록번호 전체 파기는 서류 별요)           기록관계         대대관         환경학자 관계           (여러         이 예열         ····································                                                                                                    |                                             | -11                             |                                                  |                                          |                              |    |
| 또는       ************************************                                                                                                    | 고문       고문       대법 관       대법 관       대대 관       대대 관       대대 관       대대 관       대대 관       대대 관       대대 관       대대 관       대대 관       대대 관       대대 관       대대 관       대대 관       대대 관       대대 관       대대 관       대대 관       대 대 관       <                                                                                                    | 승망서류<br>등록금고지서 💟                            | 세술여루<br>대상                      | 한국장학재단에 등록금 내역이 등록되                              | 세부내용<br>어 있지 않거나, 등록된 금액과 시청금액이 /        | · 이함                         |    |
| 고려관       고려관       ● 10182       ● 10182       ● 10182       ● 10182       ● 10182       ● 10182       ● 10182       ● 10182       ● 10182       ● 10182       ● 10182       ● 10182       ● 10182       ● 10182       ● 10182       ● 10182       ● 10182       ● 10182       ● 10182       ● 10182       ● 10182       ● 10182       ● 10182       ● 10182       ● 10182       ● 10182       ● 10182       ● 10182       ● 10182       ● 10182       ● 10182       ● 10182       ● 10182       ● 10182       ● 10182       ● 10182       ● 10182       ● 10182       ● 10182       ● 10182       ● 10182       ● 10182       ● 10182       ● 10182       ● 10182       ● 10182       ● 10182       ● 10182       ● 10182       ● 10182       ● 10182       ● 10182       ● 10182       ● 10182       ● 10182       ● 10182       ● 10182       ● 10182       ● 10182       ● 10182       ● 10182       ● 10182       ● 10182       ● 10182       ● 10182       ● 10182       ● 10182       ● 10182       ● 10182       ● 10182       ● 10182       ● 10182       ● 10182       ● 10182       ● 10182       ● 10182       ● 10182       ● 10182       ● 10182       ● 10182       ● 10182       ● 10182       ● 10182       ● 10182       ● 10182       ● 10182       <                                                                                                    | ····································                                                                                                    | 또는 교육비납입증명서 〇                               | 비대상                             | 한국장학재단에 등록금 정보가 등록되                              | 어 있어 , 신청금액 확인 완료함                       |                              |    |
| 기록간체 월 월 월 월 월 월 월 월 월 월 월 월 월 월 월 월 월 월 월                                                                                                    | 기비값 <b>2</b> 10 日 년 <b>2</b> 2 1 4 1 4 2 1 2 1 4 2 4 2 4 2 4 2 4 2 4                                                                                                    | 0                                           | 대상 ①                            | 주민등록등본에 공무원과 자녀가 같이                              | 등재되어 있지 않음(주민등록번호 전체 표기                  | [된 서류 발급)                    |    |
| 세류제출생법 ○ 백소발 ③ ○ 이메일       파일정부(LOMB 이하)       비대상         * 발송행법       [택스) 64-902-2866       이메일) Ioan@geps.or.kr         * \$ \$ \$ \$ \$ \$ \$ \$ \$ \$ \$ \$ \$ \$ \$ \$ \$ \$ \$                                                                                                    | 세류재출생법 ● 백소발 ③ ● 예예일 ● 파일정부(LOMB 이해) ● 비대생         * 발송행법         [택스] 064-002-2866         (이메일) Loan@geps.or.kr         * 외세류         * 오위사항         * 오위사항         * 오위사항         * 오위사항         * 오위사항         * 오위사하         * 오위사항         * 오위사항         * 오위사항         * 오위사항         * 오위사항         * 오위사항         * 오위사항         * 오위사항         * 오위사항         * 오위사항         * 오위사항         * 오위사항         * 오위사항         * 오위사항         * 오위사항         * 오위소항         * 오위소항         * 오위소》         * 오위소》         * 오위소》         * 오위소》         * 오위소》         * 오위소》         * 이행소》         * 이행소》         * 이행국장학재단 실시간 자료확인을 통해, 등록금고지서 또는 교육비납입증명서 제출 대상여부가 자동 선택됩니다.         * 가족관계증명서 제출 대상여부를 선택합니다.         * 주민등록등본에 공무원과 신청학생이 같이 등재되어 있거나, 기존 대부학생으로 가족관계가 확인완료된 경우 : 비대상         ③ 서류제출방법을 팩스발송/이메일/파일첨부/비대상 중 선택합니다.         * 파일첨부 : 제출서류를 jpg, pdf 파일로 변환하여 첨부         · 팩실 : loan@geps.or.kr         ④ 다음 버튼을 클릭합니다.                                                                                                    | 가속관계승명서                                     | 비대상                             | 주민등록등본에 공무원과 자녀가 같이                              | 등재되어 있거나, 기존 대부학생으로 가족관                  | 계 확인 완료함                     |    |
| * 1949년<br>[편4] loan@geps.or.kr<br>* 5위사물<br>* 5위사물<br>* 5위사물 비행시 대부선사가 지연될 수 있습니다.<br>* 5위력교지세종은 고유비납입증명사에 막고렸, 선정학가명, 학생명이 확인되어야 합니다.<br>* 5위력교도 영제가 도움관객 비원이 관 사용 보험서류 필요시 따로 연락드립니다.<br>* 1949년도 1947년 지상 보험서류 필요시 따로 연락드립니다.<br>* 1949년도 1947년 지상 도 보험 사용 보험사류 필요시 따로 연락드립니다.<br>* 5 선택됩니다.<br>* 7 민등록등 분에 공무원과 신청학생이 같이 등재되어 있지 않은 경우 : 대상<br>- 주민등록등 본에 공무원과 신청학생이 같이 등재되어 있지나, 기존 대부학생으로 가족관계가 확인완료된 경우 : 비대상<br>* 사류제출방법을 팩스발송/이메일/파일첨부/비대상 중 선택합니다.<br>- 파일첨부 : 제출서류를 jpg, pdf 파일로 변환하여 첨부<br>- 팩스 : 064-802-2866<br>- 메일 : loan@geps.or.kr<br>4 다음 버튼을 클릭합니다.                                                                                                    | * 1949년<br>[편식] Gold Stand Stand | 서류제출방법 🔘 팩스발송                               | 3                               | ○ 이메일                                            | ○ 파일첨부(10MB 이                            | r) 이 비대상                     |    |
| <ul> <li>주민등록등본에 공무원과 신청학생이 같이 등재되어 있거나, 기존 대부학생으로 가족관계가<br/>확인완료된 경우 : 비대상</li> <li>3 서류제출방법을 팩스발송/이메일/파일첨부/비대상 중 선택합니다.</li> <li>파일첨부 : 제출서류를 jpg, pdf 파일로 변환하여 첨부</li> <li>팩스 : 064-802-2866</li> <li>메일 : loan@geps.or.kr</li> <li>④ 다음 버튼을 클릭합니다.</li> </ul>                                                                                                    | <ul> <li>주민등록등본에 공무원과 신청학생이 같이 등재되어 있거나, 기존 대부학생으로 가족관계가<br/>확인완료된 경우 : 비대상</li> <li>③ 서류제출방법을 팩스발송/이메일/파일첨부/비대상 중 선택합니다.</li> <li>- 파일첨부 : 제출서류를 jpg, pdf 파일로 변환하여 첨부</li> <li>- 팩스 : 064-802-2866</li> <li>- 메일 : loan@geps.or.kr</li> <li>④ 다음 버튼을 클릭합니다.</li> </ul>                                                                                                    | 1) 안국정역재년<br>자동 선택됩<br>2) 가족관계증명<br>- 주민등록등 | 민결지간<br>니다.<br>형서 제렬<br>동본에 공   | · 자뇨폭인을 동애,<br>둘 대상여부를 선택<br>응무원과 신청학생이          | ㅎㅎㅎㅠ~^^ 또는 교<br>합니다.<br>  같이 등재되어 있지     | 파미급급등당시 세울 내상어<br>않은 경우 : 대상 | 千小 |
| - 팩스 : 064-802-2866<br>- 메일 : loan@geps.or.kr<br>④ 다음 버튼을 클릭합니다.                                                                                                    | - 팩스 : 064-802-2866<br>- 메일 : loan@geps.or.kr<br>④ 다음 버튼을 클릭합니다.                                                                                                    | - 주민등록등<br>확인완료된<br>③ 서류제출방법<br>- 파잌척부·     | ·본에 공<br>! 경우 :<br>법을 팩스<br>제축서 | 무원과 신청학생이<br>비대상<br>느발송/이메일/파일7<br>류를 ipg_pdf 파일 | 같이 등재되어 있거니<br>험부/비대상 중 선택힙<br>로 변화하여 척부 | , 기존 대부학생으로 가족관<br>니다.       | 계가 |
| ④ 나음 버튼을 클릭합니다.                                                                                                    | ④ 나음 버튼을 클릭합니다.                                                                                                    | - 팩스 : 064<br>- 메일 : loa                    | 1-802-28                        | 866<br>5.or.kr                                   |                                          |                              |    |
|                                                                                                    |                                                                                                    | ④ 다음 버튼을                                    | 글릭힙                             | 1니다.                                             |                                          |                              |    |
|                                                                                                    |                                                                                                    |                                             |                                 |                                                  |                                          |                              |    |
|                                                                                                    |                                                                                                    |                                             |                                 |                                                  |                                          |                              |    |
|                                                                                                    |                                                                                                    |                                             |                                 |                                                  |                                          |                              |    |
|                                                                                                    |                                                                                                    |                                             |                                 |                                                  |                                          |                              |    |
|                                                                                                    |                                                                                                    |                                             |                                 |                                                  |                                          |                              |    |
|                                                                                                    |                                                                                                    |                                             |                                 |                                                  |                                          |                              |    |
|                                                                                                    |                                                                                                    |                                             |                                 |                                                  |                                          |                              |    |
|                                                                                                    |                                                                                                    |                                             |                                 |                                                  |                                          |                              |    |
|                                                                                                    |                                                                                                    |                                             |                                 |                                                  |                                          |                              |    |
|                                                                                                    |                                                                                                    |                                             |                                 |                                                  |                                          |                              |    |

| 대여학자금                                                                      | · 인터넷 김                                                                                                    | 신청요령┃                                                                                                    |                                                                                                  |                                                                               |  |  |  |  |
|----------------------------------------------------------------------------|----------------------------------------------------------------------------------------------------|----------------------------------------------------------------------------------------------------|--------------------------------------------------------------------------------------------------|-------------------------------------------------------------------------------|--|--|--|--|
| 3. 내어약사급                                                                   | 내 어 약 사 금 인 터 넷 신 성 완 됴<br>STEP 01 STEP 02 STEP 03 STEP 04 STEP 05                                                                                                    |                                                                                                    |                                                                                                  |                                                                               |  |  |  |  |
| 개인정<br>약                                                                   | 보제공 및<br>관동의                                                                                                    | ·정보 입력 신청:                                                                                                    | 정보 입력                                                                                            | 중빙서큐제출<br>신청안료                                                                |  |  |  |  |
| 기본사항                                                                       | 기본사항                                                                                                    |                                                                                                    |                                                                                                  |                                                                               |  |  |  |  |
| 입구들자<br>공무원 성명                                                             | 공무원 주민등록번호                                                                                                    |                                                                                                    |                                                                                                  |                                                                               |  |  |  |  |
| 휴대전화번호<br>금융기관                                                             |                                                                                                    | 전화번호<br>계좌번호                                                                                                    |                                                                                                  | 이메일                                                                           |  |  |  |  |
| 신청사항                                                                       | 1).                                                                                                    |                                                                                                    | .1                                                                                               |                                                                               |  |  |  |  |
| 학생명                                                                        |                                                                                                    | 학생주민번호                                                                                                    |                                                                                                  |                                                                               |  |  |  |  |
| 학교명                                                                        | 4017                                                                                                    | 학년/학기                                                                                                    |                                                                                                  | 학부/전공                                                                         |  |  |  |  |
| 146<br>                                                                    | 7-13.00                                                                                                    | 370                                                                                                    | 28/18 4                                                                                          | 신성금객                                                                          |  |  |  |  |
| 3. 개별상환방법 : 학생의 가상7<br>※ 가상계좌 조회방법 : 공단홆프<br>부기본내역 → 하단 가상계좌확              | 3. 개별상환방법 : 학생의 가상계좌로 입금<br>※ 가상계좌 조회방법 : 공단물페이지(www.geps.or.kr) → 채직공부원 → 대여학자금 전액조회(인종서 로그인) → 연금이오 → 융자사업 → 대여학자금 → 대여학자금 학생별 대부내역 → 해당자녀 클릭 → 대<br>부기본내역 → 하단 가상계좌확인 (예금주: 학생성명) |                                                                                                    |                                                                                                  |                                                                               |  |  |  |  |
|                                                                            |                                                                                                    | < 이전 전                                                                                                    | 청완료〉 화면인쇄                                                                                        | þ                                                                             |  |  |  |  |
| 오시처미영영                                                                     | * 학점은행제 교육7<br>등록금고지서를 제품<br>식)를 발급받아 공단<br>※교육비납입증명서<br>·응자서식·교육비법<br>·대여학자금 입금당<br>송됩니다.<br>* 대부신청 문의 : 11<br>· 대부신청 문의 : 11                                                       | 가한 대부를 신청하신 경우<br>출하여 대부 신청 시에는 공단<br>('땍스 064-802-2866)으로 보<br>너 서식:'대여학자금 대부신청 :<br>남입증명서' 에서 다운로드<br>태역 및 진행상황 확인은 용자.<br>은 서류확인 후 3일이내 입금도<br>588 - 4321<br>대여학자금 대부신청<br>진행상황 | 에서 요청한 날까지 :<br>같내주시기 바랍니다.<br>화면' 또는 '공단홈페<br>사업-'대출총괄대역'<br>리며, 입금시 핸드폰으<br>이 완료되었습니다.<br>바로가기 | 2<br>교육비 납입증명서(공단 셔<br>IOI지- 민원상담 - 각종서식<br>에서 확인할 수 있습니다.<br>2로 메시지(카카오톡)가 전 |  |  |  |  |
| <ul> <li>1 신경대역들 -</li> <li>* 제출서류가<br/>팩스 및 이</li> <li>2 신청완료를</li> </ul> | 확인 후 신성진<br>미비할 경우에<br>메일을 담당자기<br>클릭하면 위의                                                                                                    | 묘을 선택합니다.<br>는 별도로 알림특<br>가 수시로 확인하<br>팝업화면이 나타                                                                                                    | 특을 보내드려<br>여 처리해 !<br>납니다. 수고                                                                    | 리며,<br>드립니다.<br>고하셨습니다.                                                       |  |  |  |  |
|                                                                            |                                                                                                    |                                                                                                    |                                                                                                  |                                                                               |  |  |  |  |
|                                                                            |                                                                                                    |                                                                                                    |                                                                                                  |                                                                               |  |  |  |  |
|                                                                            |                                                                                                    |                                                                                                    |                                                                                                  |                                                                               |  |  |  |  |

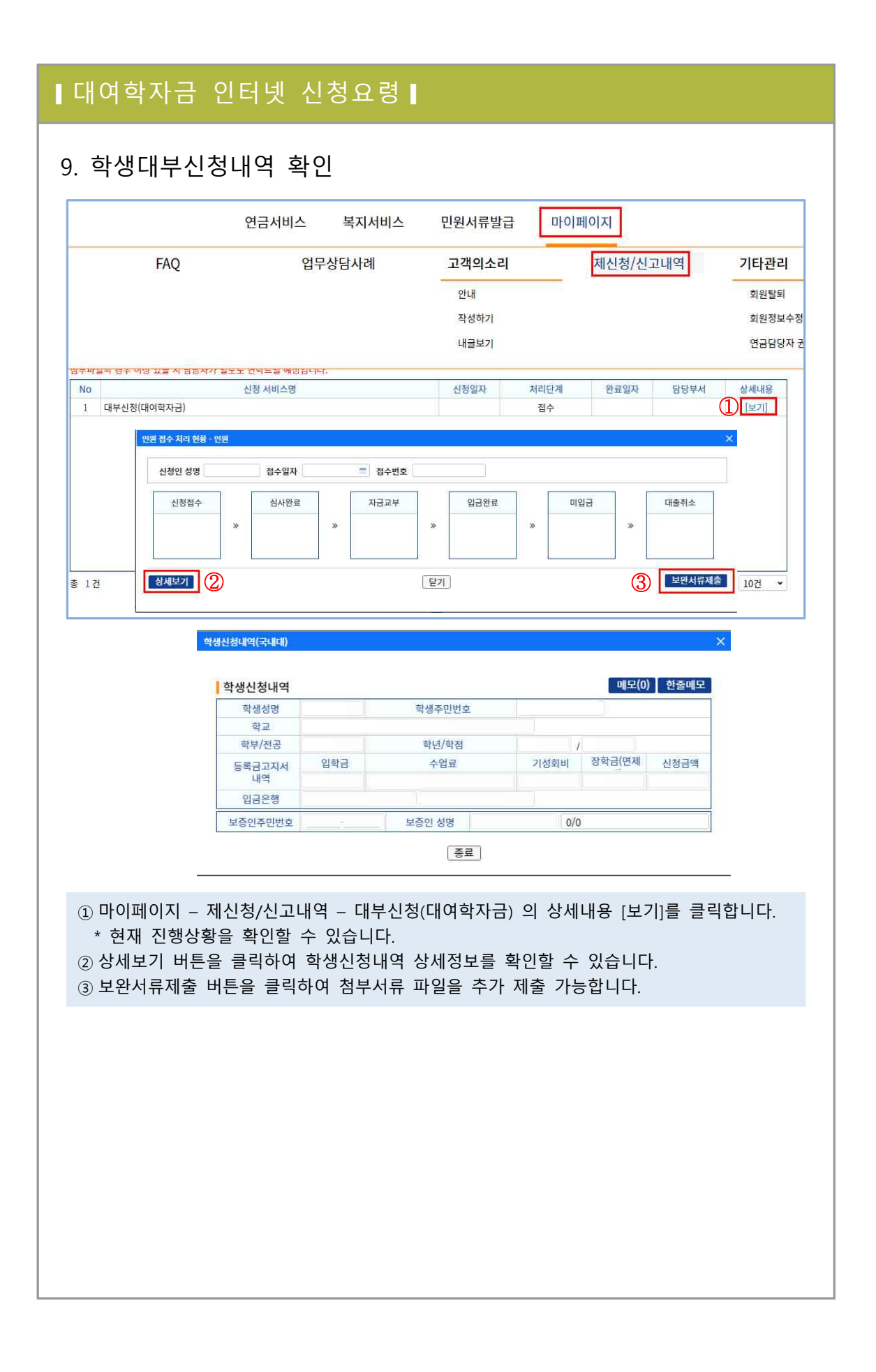

## □ 보증보험 설정방법

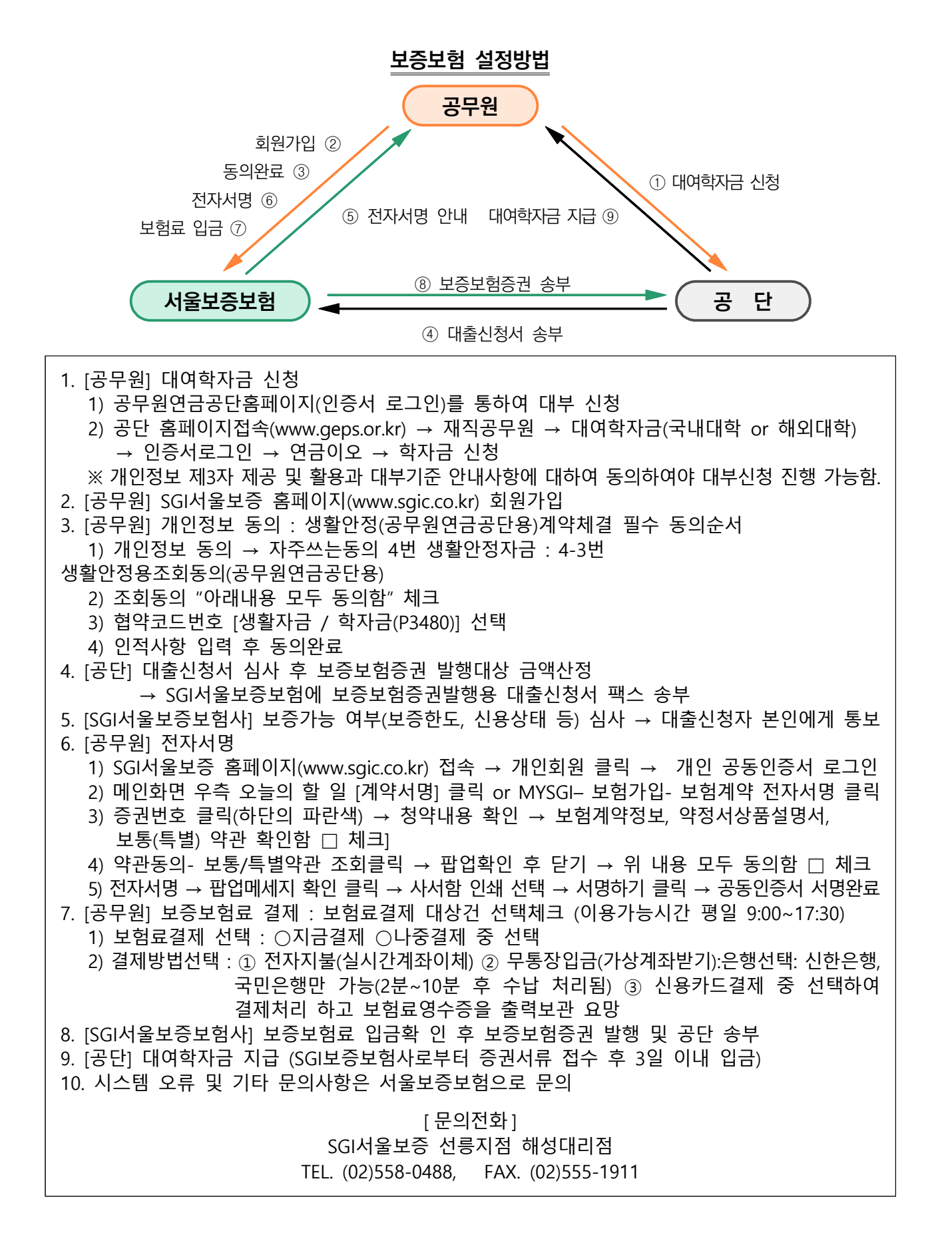

<붙임 >

| 교육비납입증명서( <b>학점은행제 교육훈련기관</b> )                                   |                                                       |         |           |  |  |  |  |  |  |
|-------------------------------------------------------------------|-------------------------------------------------------|---------|-----------|--|--|--|--|--|--|
| 시 머                                                               | 생년월일                                                  |         |           |  |  |  |  |  |  |
| 성명                                                                | 전화번호 ( ) -                                            | 휴대폰 번호  |           |  |  |  |  |  |  |
| 주 소 <sup>학</sup> 사 4년 □<br>고육과정 전문학사 3년 □<br>전문학사 2년 □            |                                                       |         |           |  |  |  |  |  |  |
| ※ 교육과정, 학년, 학점, 과목당 수강료금액은 필수 항목임<br>(입학금, 학습과목명, 장학금 등 기재) 학년 학년 |                                                       |         |           |  |  |  |  |  |  |
| 납부연월일                                                             | 학습과목명(평가인정과목에 하함)                                     | 학 점     | 수강료금액     |  |  |  |  |  |  |
|                                                                   |                                                       |         |           |  |  |  |  |  |  |
|                                                                   |                                                       |         |           |  |  |  |  |  |  |
|                                                                   |                                                       |         |           |  |  |  |  |  |  |
|                                                                   |                                                       |         |           |  |  |  |  |  |  |
|                                                                   |                                                       |         |           |  |  |  |  |  |  |
|                                                                   |                                                       |         |           |  |  |  |  |  |  |
|                                                                   |                                                       |         |           |  |  |  |  |  |  |
|                                                                   |                                                       |         |           |  |  |  |  |  |  |
| 합 계                                                               | (금 원)                                                 | 점       | 원         |  |  |  |  |  |  |
| 사용목적                                                              | 공무원 대여학자금 대부 신청용                                      | l       |           |  |  |  |  |  |  |
| 학점인정 등<br>교육비를 닎                                                  | 등에 관한 법률 제3조 제1항의 규정에 의한 교육<br>\$부하였음을 증명하여 주시기 바랍니다. | 훈련기관의 평 | 가인정 학습과정의 |  |  |  |  |  |  |
| ☞ 유의사항 : 학습과목은 반드시 평가 인정된 과목이며, 당해학기 수강료에 한함                      |                                                       |         |           |  |  |  |  |  |  |
| (대부 후 국가평생교육진흥원 전산조회 결과 비대상자일 경우 환수함)                             |                                                       |         |           |  |  |  |  |  |  |
|                                                                   | 신 청 인                                                 |         | (인)       |  |  |  |  |  |  |
| 학점인정 등<br>교육비를 \                                                  | 등에 관한 법률 제3조 제1항의 규정에 의한 교육<br>납부하였음을 확인합니다.          | 훈련기관의 평 | 가인정 학습과정의 |  |  |  |  |  |  |
|                                                                   | 20                                                    |         |           |  |  |  |  |  |  |
|                                                                   | 교육훈련기관명                                               |         | (직인)      |  |  |  |  |  |  |
|                                                                   | 전화번호 ( ) - 담당자 성명                                     | :       | (인)       |  |  |  |  |  |  |

※ 신청방법 : 해당서식 작성 후 팩스(064-802-2866) 또는 이메일(loan@geps.or.kr)로 송부